# TIP TECHNIQUES

FING@RTEC.

## EXEMPLE DE LA SÉANCE DE CONTRÔLE UTILISATEUR TERMINAL SERVER ET LE CODE D'ACCÈS

Vous pouvez établir des codes d'accès pour des utilisateurs afin de contrôler leurs droits d'accès à certaines portes au cours de la période spécifiée.

Exemple, utilisateur 00001 peut uniquement accéder à une porte de 8 h à 10 h 00. Vous pouvez devoir configurer le fuseau horaire pour cette période d'instant spécifique comme montré ci-dessous:

### Étape 1

L'accès à l'utilisateur de contrôle terminal.

| 6   | Fingerprint Terminal                                    |            |
|-----|---------------------------------------------------------|------------|
|     | The following terminal control functions are available: |            |
|     | Setup FingerTec terminals                               | *          |
|     | Fingerprint management                                  |            |
|     | User access codes                                       |            |
|     | Terminal users control                                  |            |
|     | Set terminal date and time                              |            |
|     | Set automatic download interval                         |            |
|     | Download data from terminal                             |            |
|     | Clear all data in terminal                              |            |
|     | Terminal data audit list                                |            |
|     | Monitor terminal activities                             |            |
|     | USB flash disk management                               | -          |
|     |                                                         |            |
|     | Set                                                     |            |
|     |                                                         |            |
|     | Use this setting to define each terminal's authorised   | user       |
|     | access codes, with optional accessible time zone d      | efinition. |
|     |                                                         |            |
|     |                                                         |            |
|     |                                                         |            |
|     | Help                                                    | Close      |
|     |                                                         | <u>_</u>   |
|     |                                                         |            |
|     |                                                         |            |
| . г |                                                         |            |
|     | Double-cliquez sur le terminal de contrôle de l'util    | isateur    |

## TIP TECHNIQUES

FING@RTEC.

EXEMPLE DE LA SÉANCE DE CONTRÔLE UTILISATEUR TERMINAL SERVER ET LE CODE D'ACCÈS

### Étape 2

Configurer les fuseaux horaires

Vous pouvez devoir retourner à la page autorisée après avoir sauvé les changements faits des fuseaux horaires 🚯 Terminal Users Control - 0 × Select the available terminal readers and specify the desired access codes that are authorised to access to it, so that users of authorised access codes will be enrolled into the terminal. The time zone settings are optional to certain reader models to limit the users accessibility with the specified time periods. Click the "Update Terminal" button to upload the authorised users, or optional time zone settings to terminal. Authorised Time Zone Check Users Select Terminal ID 3 A maximum of 50 time zones can be used to define the time frame that entry is allowed for each respective day of 5 the week. A combination of maximum 3 time zones can be utilised to define the access time zone combinations, eg. '1:2:3' means time zone 1, 2, 3 are used. • Time Zone Sunday Monday Tuesday Wednesday Thursday Friday Saturday 20:00-22:00 20:00-22:00 20:00-22:00 20:00-22:00 20:00-22:00 20:00-22:00 20:00-22:00 00:00-23:59 00:00-23:59 00:00-23:59 00:00-23:59 00:00-23:59 00:00-23:59 00:00-23:59 3 00:00-23:59 00:00-23:59 00:00-23:59 00:00-23:59 00:00-23:59 00:00-23:59 00:00-23:59 4 00:00-23:59 00:00-23:59 00:00-23:59 00:00-23:59 00:00-23:59 00:00-23:59 00:00-23:59 5 00:00-23:59 00:00-23:59 00:00-23:59 00:00-23:59 00:00-23:59 00:00-23:59 00:00-23:59 6 00:00-23:59 00:00-23:59 00:00-23:59 00:00-23:59 00:00-23:59 00:00-23:59 00:00-23:59 Model AC800 00:00-23:59 00:00-23:59 00:00-23:59 00:00-23:59 00:00-23:59 00:00-23:59 00:00-23:59 Last update / / 00:00-23:59 00:00-23:59 00:00-23:59 00:00-23:59 00:00-23:59 00:00-23:59 00:00-23:59 Help Update Terminal Duplicate Settings Save Changes Close Sélectionnez le fuseau Vous pouvez devoir insérer la période Cliquez sur le `` horaire à utiliser. Veuillez d'instant spécifique, 8pm à 10 P.M., dans enregistrer les prendre note qu'il y un 24 heures de système, 2000 à 2200. modifications ` total de 50 fuseaux L'utilisateur moyen de période de temps ici pour enregistrer fournis ici. inséré peut accéder pendant cette période. les paramètres. Vous pouvez utiliser n'importe quel moment si Vous pouvez devoir configurer du dimanche au samedi. Vous pourriez ces zones. configurer un fuseau horaire interdit, 2359 à 0000, aux lesquels l'utilisateur moyen, ne peut pas accéder pour la journée entière.

**TIP TECHNIQUES**Fing@rTec.EXEMPLE DE LA SÉANCE DE CONTRÔLE UTILISATEUR TERMINAL SERVER ET LE CODE D'ACCÈS

## Étape 3

Configurer le code D'accès

| 😃 Terminal Users Control                                                                                                |                                                                                             |                                                                          |                                                                                          |                                                   |                               |                            |
|----------------------------------------------------------------------------------------------------|---------------------------------------------------------------------------------------------|--------------------------------------------------------------------------|------------------------------------------------------------------------------------------|---------------------------------------------------|-------------------------------|----------------------------|
| Select the available terminal reade<br>will be enrolled into the terminal. The<br>Click the 'Update Terminal' button to | rs and specify the desired a<br>ne time zone settings are op<br>o upload the authorised use | access codes that a<br>otional to certain rea<br>ers, or optional time z | re authorised to access to<br>ler models to limit the users<br>one settings to terminal. | it, so that users of a<br>s accessibility with th | uthorised ac<br>e specified t | cess codes<br>ine periods. |
| Select Terminal ID                                                                                                    | Authorised Time Zone<br>Five groups of time zon<br>you can select 0 for no                  | Check Users                                                              | can be used by each acce<br>rwrite time zone combinatio                                  | ss code for authorise<br>on. Please refer to 'Ti  | ed access, h<br>ime Zone'pa   | owever,<br>ge for time     |
|                                                                                                    | Zone setting.                                                                               | CCess Code Time 2                                                        | one Access Code Time<br>6 0 🕂 🛣                                                          | Zone Specia<br>User ID                            | al Users Acc<br>Privilege     | <u>ess</u><br>Time Zo_∸    |
|                                                                                                    | 2 :: 3 ::                                                                                   | 1 0 <b> ≈</b><br>2 0 <b> ≈</b>                                           | 6 0 🛨 🗶<br>7 0 🛨 🗶                                                                       |                                                   |                               |                            |
| Model AC800<br>Last update // ::                                                                                        | 4 ::<br>5 ::                                                                                | 3 0 <b>÷ ≈</b><br>4 0 <b>÷ ≈</b>                                         | 8 0 <b>÷ X</b><br>9 0 <b>÷ X</b>                                                         |                                                   |                               | <u></u> v                  |
| Help                                                                                                    | Update Terminal                                                                             | Duplica                                                                  | e Settings                                                                               | Save Changes                                      |                               | Close                      |
|                                                                                                    |                                                                                             | Assignez                                                                 | /<br>la zone 1 de groupe                                                                 | e dans le code                                    | ]                             |                            |
| Configuré fuseau horaire 1<br>8 h à 10 h 00.<br><b>Par conséquent fuseau 1</b>                                          | pour l'accès de<br><b>= 8 h à 10 h</b>                                                      | d'accès 0<br>Par cons<br>Groupe c                                        | équent, le code d'a<br>e fuseau horaire 1                                                | accès 0 =<br>·                                    |                               |                            |
| Groupez le fuseau horaire<br>horaire De groupe 1.<br>Groupez par conséquent<br>horaire 1 = le temps zone                | 1 dans le fuseau<br>le fuseau<br>e1                                                         | S'il vous p<br>formulatic<br>9. La forn<br>fuseau ho                     | prendre note qu<br>n moyenne code d'a<br>nulation rouge dans<br>raire de groupe.         | ue le bleu<br>accès, de 0 à<br>zone est           |                               |                            |
| Veuillez prendre note que regrouper 3 des fuseaux h dans un même groupe.                                                | vous pouvez<br>oraires différents                                                           |                                                                          | Cliquez sur `` Enre                                                                      | egistrer le chai<br>es paramètres                 | ngement                       | **                         |

**TIP TECHNIQUES**Fing@rTec.EXEMPLE DE LA SÉANCE DE CONTRÔLE UTILISATEUR TERMINAL SERVER ET LE CODE D'ACCÈS

## Étape 4

Affectation à l'utilisateur d'un code d'accès

| Singerprint Terminal                                                                 | × |
|--------------------------------------------------------------------------------------|---|
| The following terminal control functions are available:                              |   |
| Setup FingerTec terminals                                                            |   |
| Fingerprint management                                                               |   |
| User access codes                                                                    |   |
| Set terminal date and time                                                           |   |
| Set automatic download interval                                                      |   |
| Download data from terminal                                                          |   |
| Clear all data in terminal                                                           |   |
| Terminal data audit list                                                             |   |
| Monitor terminal activities<br>USB flash disk management                             | 1 |
| Set                                                                                  | - |
| Use this setting to assign the access code to each user for terminal access control. |   |
|                                                                                      |   |
|                                                                                      |   |
| Double cliquez ici pour accéder à `` utilisateur code D'accès ``                     |   |

**TIP TECHNIQUES**Fing@rTec.EXEMPLE DE LA SÉANCE DE CONTRÔLE UTILISATEUR TERMINAL SERVER ET LE CODE D'ACCÈS

|                                                                                                    |                                                                                                    |                                                                                                    | ()                                                                                                    | 1 - 1 · · · · - 1 - · · <b>4</b> - ·                              |                 |                                  |                                               |
|----------------------------------------------------------------------------------------------------|----------------------------------------------------------------------------------------------------|----------------------------------------------------------------------------------------------------|----------------------------------------------------------------------------------------------------|-------------------------------------------------------------------|-----------------|----------------------------------|-----------------------------------------------|
|                                                                                                    |                                                                                                    |                                                                                                    | Cliquez                                                                                                    | ici pour ajouter                                                  | des utilis      | sateurs au coo                   | de selectionne.                               |
|                                                                                                    |                                                                                                    |                                                                                                    |                                                                                                    |                                                                   |                 |                                  |                                               |
| 🚯 User Access                                                                                                    | Codes                                                                                                    |                                                                                                    |                                                                                                    |                                                                   |                 |                                  | -1                                            |
|                                                                                                    |                                                                                                    |                                                                                                    |                                                                                                    |                                                                   |                 |                                  |                                               |
| Each user can b                                                                                                    | be assigned to an a                                                                                           | access code o                                                                                                    | f 0-9, with default code se                                                                                                    | et as 0. These access                                             | s codes are u   | used to organise the             | e users accessibility a                       |
| according to the<br>Click the access                                                                                                    | ar access privilege.                                                                                          | list of users th                                                                                                  | oty of users in a terminal n<br>at belong to the selected a                                                                                                    | eader can be verified<br>access code. You ca                      | by the acce     | iss codes permitted              | i in that terminal.<br>o be included or remov |
| from the selecte                                                                                                    | ad access code usi                                                                                            | ing the left-shi                                                                                                  | ft or right-shift buttons.                                                                                                    | access code. Tod ca                                               | IT SEIECT THE C |                                  | o be included of remov                        |
|                                                                                                    |                                                                                                    |                                                                                                    |                                                                                                    |                                                                   |                 |                                  |                                               |
|                                                                                                    |                                                                                                    |                                                                                                    |                                                                                                    |                                                                   |                 |                                  |                                               |
| 0 1                                                                                                    | 2 3 4                                                                                                    | 5 6                                                                                                    | 7 8 9                                                                                                    |                                                                   |                 |                                  |                                               |
| access from 8                                                                                                    | om to 10pm                                                                                                    |                                                                                                    |                                                                                                    | Lis                                                               | t of users no   | t in the selected ac             | cess code.                                    |
| User ID                                                                                                    | Name                                                                                                    | De                                                                                                    | partment Access Code                                                                                                    | user ID                                                           | Name            | De                               | epartment Access                              |
| 000001                                                                                                    |                                                                                                    |                                                                                                    |                                                                                                    |                                                                   |                 |                                  |                                               |
| 000001                                                                                                    |                                                                                                    |                                                                                                    | 0                                                                                                    |                                                                   |                 |                                  |                                               |
|                                                                                                    |                                                                                                    | Finderte                                                                                                    |                                                                                                    |                                                                   |                 |                                  |                                               |
| 000002 user 2                                                                                                    |                                                                                                    | Fingerte                                                                                                    | c Worldwide 0                                                                                                    |                                                                   |                 |                                  |                                               |
| 000002 user 2<br>000003 user 3                                                                                                    |                                                                                                    | Fingerte<br>Fingerte                                                                                              | c Worldwide 0                                                                                                    |                                                                   |                 |                                  |                                               |
| 000002 user 2<br>000003 user 3<br>000004 user 4                                                                                                    |                                                                                                    | Fingerte<br>Fingerte<br>Fingerte                                                                                  | c Worldwide 0                                                                                                    |                                                                   |                 |                                  |                                               |
| 000002 user 2<br>000003 user 3<br>000004 user 4<br>000005 user 5                                                                                                    |                                                                                                    | Fingerte<br>Fingerte<br>Fingerte<br>Fingerte                                                                      | 0  C Worldwide 0 C Worldwide 0                                                                                                    |                                                                   |                 |                                  |                                               |
| 000002 user 2<br>000003 user 3<br>000004 user 4<br>000005 user 5<br>001002 Nor Ha                                                                                        | liza Binti Mohd Salla                                                                                         | Fingerte<br>Fingerte<br>Fingerte<br>Fingerte<br>eh (LizPUC Fou                                                    | C Worldwide 0                                                                                                    | <u></u>                                                           |                 |                                  |                                               |
| 000002 User 2<br>000003 user 3<br>000004 user 4<br>000005 user 5<br>001002 Nor Ha<br>001003 Teh Ho                                                                       | iliza Binti Mohd Salle<br>in Seng                                                                             | Fingerte<br>Fingerte<br>Fingerte<br>Fingerte<br>eh (LizPUC Fou<br>PUC Fou                                         | c Worldwide 0 c Worldwide 0 c Worldwide 0 c Worldwide 0 c Worldwide 0 ander (MSC) 10 ander (MSC) 10                                                                                                    | 44                                                                |                 |                                  |                                               |
| 000002 user 2<br>000003 user 3<br>000004 user 4<br>000005 user 5<br>001002 Nor Ha<br>001003 Teh Ho<br>001004 Wee K                                                       | iliza Binti Mohd Salle<br>ın Seng<br>ee How                                                                   | Fingerte<br>Fingerte<br>Fingerte<br>Fingerte<br>eh (LizPUC Fou<br>PUC Fou<br>PUC Fou                              | C Worldwide 0 C Worldwide 0 C Worldwide 0 C Worldwide 0 C Worldwide 0 C Worldwide 0 C under (MSC) 0 C under (MSC) 0 C U                                                                                                    | 44                                                                |                 |                                  |                                               |
| 000002 User 2<br>000003 user 3<br>000004 user 4<br>000005 user 5<br>001002 Nor Ha<br>001003 Teh Ho<br>001004 Wee K<br>001006 Yong 0                                      | iliza Binti Mohd Salle<br>in Seng<br>ee How<br>Chu Yeong                                                      | Fingerte<br>Fingerte<br>Fingerte<br>Fingerte<br>eh (LizPUC Fou<br>PUC Fou<br>PUC Fou<br>PUC Fou                   | C Worldwide 0 C Worldwide 0 C Worldwide 0 C Worldwide 0 C Worldwide 0 C Worldwide 0 C U Orldwide 0 C U Orldwide                                                                                                    | <                                                                 |                 |                                  |                                               |
| 000002 user 2<br>000003 user 3<br>000004 user 4<br>000005 user 5<br>001002 Nor Ha<br>001003 Teh Ho<br>001004 Wee Ki<br>001006 Yong (<br>001018 Norfida                   | iliza Binti Mohd Salla<br>ın Seng<br>ee How<br>Chu Yeong<br>ayu Binti Mohd Yusa                               | Fingerte<br>Fingerte<br>Fingerte<br>Fingerte<br>eh (LizPUC Fou<br>PUC Fou<br>PUC Fou<br>PUC Fou<br>Off (A,PUC Fou | 0  c Worldwide 0 c Worldwide 0 c Worldwide 0 c Worldwide 0 ander (MSC) 10 ander (MSC) 10 ander (                                                                                                    | 44<br>>>>                                                         |                 |                                  |                                               |
| 000002 user 2<br>000003 user 3<br>000004 user 4<br>000005 user 5<br>001002 Nor Ha<br>001003 Teh Ho<br>001004 Wee Ki<br>001006 Yong (<br>001006 Yong (                    | iliza Binti Mohd Salle<br>ın Seng<br>ee How<br>Chu Yeong<br>ıyu Binti Mohd Yuso                               | Fingerte<br>Fingerte<br>Fingerte<br>eh (LizPUC Fou<br>PUC Fou<br>PUC Fou<br>off (APUC Fou                         | C Worldwide 0<br>c Worldwide 0<br>c Worldwide 0<br>c Worldwide 0<br>c Worldwide 0<br>ander (MSC) 0<br>ander (MSC) 0<br>ander (MSC) 0<br>ander (MSC) 0<br>ander (MSC) 0<br>ander (MSC) 0<br>ander (MSC) 0                                                                                                    | 44<br>>>>                                                         |                 |                                  |                                               |
| 000002 user 2<br>000003 user 3<br>000004 user 4<br>000005 user 5<br>001002 Nor Ha<br>001003 Teh Ho<br>001004 Wee Ki<br>001006 Yong (<br>001018 Norfide                   | iliza Binti Mohd Salle<br>ın Seng<br>ee How<br>Chu Yeong<br>ayu Binti Mohd Yuso                               | Fingerte<br>Fingerte<br>Fingerte<br>eh (LizPUC Fou<br>PUC Fou<br>PUC Fou<br>off (APUC Fou                         | o c Worldwide 0 c Worldwide 0 c Worldwide 0 c Worldwide 0 c Worldwide 0 ander (MSC) 10 ander (MSC) 10 ander (MSC) 10 ander (MSC) 10 ander (MSC) 10 ander (MSC) 10 c moder (MSC) 10 c moder (MSC)                                                                                                    | 44<br>>>>                                                         |                 |                                  |                                               |
| 000002 user 2<br>000003 user 3<br>000004 user 4<br>000005 user 5<br>001002 Nor Ha<br>001003 Teh Ho<br>001004 Wee Ki<br>001006 Yong (<br>001006 Yong (<br>001018 Norrfide | iliza Binti Mohd Salla<br>an Seng<br>ee How<br>Chu Yeong<br>ayu Binti Mohd Yuso                               | Fingerte<br>Fingerte<br>Fingerte<br>eh (LizPUC Fou<br>PUC Fou<br>PUC Fou<br>PUC Fou<br>off (APUC Fou              | 0  c Worldwide 0 c Worldwide 0 c Worldwide 0 c Worldwide 0 c Worldwide 0 ander (MSC) 0 ander (MSC) 0 ander (MSC) 0 under (MSC) 0 Update User                                                                                                    | Save Char                                                         | nges            |                                  | Gose                                          |
| 000002 user 2<br>000003 user 3<br>000004 user 4<br>000005 user 5<br>001002 Nor Ha<br>001003 Teh Ho<br>001004 Wee K<br>001006 Yong 0<br>001018 Norfida                    | iliza Binti Mohd Salla<br>an Seng<br>ee How<br>Chu Yeong<br>ayu Binti Mohd Yuso                               | Fingerte<br>Fingerte<br>Fingerte<br>Fingerte<br>eh (LizPUC Fou<br>PUC Fou<br>PUC Fou<br>PUC Fou<br>off (APUC Fou  | 0 A<br>c Worldwide 0 c<br>c Worldwide 0 c<br>c Worldwide 0 c<br>c Worldwide 0 ander (MSC) 0 ander (MSC) 0 ander (MSC) 0 ander (MSC) 0 ander (MSC) 10 v<br>under (MSC) 10 v                                                                                                    | Save Char                                                         | nges            |                                  | Qose                                          |
| 000002 user 2<br>000003 user 3<br>000004 user 4<br>000005 user 5<br>001002 Nor Ha<br>001003 Teh Ho<br>001004 Wee K<br>001006 Yong 0<br>001018 Norfida                    | iliza Binti Mohd Salla<br>an Seng<br>'ee How<br>Chu Yeong<br>ayu Binti Mohd Yuso                              | Fingerte<br>Fingerte<br>Fingerte<br>PIC Fou<br>PUC Fou<br>PUC Fou<br>PUC Fou<br>Off (APUC Fou                     | 0 A c Worldwide 0 c Worldwide 0 c Worldwide 0 c Worldwide 0 c Worldwide 0 ander (MSC) 10 ander (MSC) 10 ander (MSC) 10 ander (MSC) 10 ander (MSC) 10 V Update User                                                                                                    | Save Char                                                         | nges            |                                  | Qose                                          |
| 000002 user 2<br>000003 user 3<br>000004 user 4<br>000005 user 5<br>001002 Nor Ha<br>001003 Teh Ho<br>001004 Wee K<br>001006 Yong 0<br>901018 Norfida                    | iliza Binti Mohd Salla<br>an Seng<br>iee How<br>Chu Yeong<br>ayu Binti Mohd Yuso                              | Fingerte<br>Fingerte<br>Fingerte<br>eh (LizPUC Fou<br>PUC Fou<br>PUC Fou<br>PUC Fou<br>off (APUC Fou              | 0 ac Worldwide 0 ac Worldwide 0 ac Worldwide 0 ac Worldwide 0 ander (MSC) 0 ander (MSC) 0 ander (MSC                                                                                                    | Save Char                                                         | nges            |                                  | Glose                                         |
| 000002 user 2<br>000003 user 3<br>000004 user 4<br>000005 user 5<br>001002 Nor Ha<br>001003 Teh Ho<br>001004 Wee K<br>001006 Yong 0<br>901018 Norfida                    | iliza Binti Mohd Salle<br>on Seng<br>'ee How<br>Chu Yeong<br>ayu Binti Mohd Yuso                              | Fingerte<br>Fingerte<br>Fingerte<br>eh (LizPUC Fou<br>PUC Fou<br>PUC Fou<br>PUC Fou<br>off (APUC Fou              | 0 ac Worldwide 0 ac Worldwide 0 ac Worldwide 0 ander (MSC) 0 ander (MSC)                                                                                                    | Save Char                                                         | nges            |                                  | Qose                                          |
| 000002 User 2<br>000003 user 3<br>000004 user 4<br>000005 user 5<br>001002 Nor Ha<br>001003 Teh Ho<br>001004 Wee K<br>001006 Yong 0<br>001018 Norfida                    | iliza Binti Mohd Salk<br>on Seng<br>iee How<br>Chu Yeong<br>ayu Binti Mohd Yuso                               | Fingerte<br>Fingerte<br>Fingerte<br>eh (LizPUC Fou<br>PUC Fou<br>PUC Fou<br>Off (APUC Fou                         | C Worldwide 0<br>c Worldwide 0<br>c Worldwide 0<br>c Worldwide 0<br>under (MSC) 10<br>ander (MSC) 10<br>ander (MSC) 10<br>ander (MSC) 10<br>under (MSC) 10<br>Update User<br>Update User                                                                                                    | Save Char                                                         | nges            | Cliquez ici p                    | Qose<br>Our supprimer                         |
| Utilisateurs                                                                                                    | iliza Binti Mohd Salk<br>an Seng<br>cee How<br>Chu Yeong<br>ayu Binti Mohd Yusu<br>3, sont affecté            | Fingerte<br>Fingerte<br>Fingerte<br>eh (LizPUC Fou<br>PUC Fou<br>PUC Fou<br>Off (A PUC Fou                        | C Worldwide 0<br>c Worldwide 0<br>c Worldwide 0<br>c Worldwide 0<br>ander (MSC) 10<br>ander (MSC) 10<br>an | e mise à jour                                                     | nges            | Cliquez ici p                    | Qose<br>Our supprimer<br>Ju code              |
| Utilisateurs<br>ce code d'2                                                                                                    | aliza Binti Mohd Salle<br>on Seng<br>iee How<br>Chu Yeong<br>ayu Binti Mohd Yusi<br>3, sont affecté<br>accès. | Fingerte<br>Fingerte<br>Fingerte<br>eh (LizPUC Fou<br>PUC Fou<br>PUC Fou<br>off (APUC Fou                         | C Worldwide 0<br>c Worldwide 0<br>c Worldwide 0<br>c Worldwide 0<br>c Worldwide 0<br>ander (MSC) 10<br>ander (MSC) 10<br>ander (MSC) 10<br>ander (MSC) 10<br>under (MSC) 10<br>Update User<br>Update User<br>Cliquez sur cetter<br>d'utilisateur d'em                                                                                                    | Save Char<br>Save Char<br>e mise à jour<br>nvoyer des<br>terminal | nges            | Cliquez ici p<br>l'utilisateur d | Qose<br>our supprimer<br>du code              |